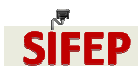

## Por defeito o papel seleccionado é o A4, retrato, em papel normal e 1 página por folha.

Após seleccionar a opção de impressão e escolher a impressora X7328\_SI, caso as suas opções não sejam as seleccionadas por defeito clique em **properties**:

| Name:                                                                                     | (icrab)X7328 \$                                                                                                    | JI.                      |                                       | ~                    | Properties           | 1    |
|-------------------------------------------------------------------------------------------|----------------------------------------------------------------------------------------------------|--------------------------|---------------------------------------|----------------------|----------------------|------|
| -<br>Status:<br>Type:<br>Where:<br>Comment:                                               | Idle<br>Xerox WorkCentre 7328<br>Serviço de Informática                                                                                                  | PS                       |                                       |                      | Fin <u>d</u> Printer | j    |
| Page range<br>All<br>Currer<br>Pages:<br>Type p<br>range:<br>from ti<br>section<br>or p1s | t page Selection<br>sage numbers and/or page<br>separated by commas co<br>he start of the document on<br>. For example, type 1, 3,<br>1, p1s2, p1s3-p8s3 | unting<br>or the<br>5–12 | Copies<br>Number of <u>c</u> opies: [ | 1 🗢                  | e                    |      |
| Print <u>w</u> hat:                                                                       | Document                                                                                                    | ~                        | Zoom                                  |                      |                      | - Fi |
| P <u>r</u> int:                                                                           | All pages in range                                                                                                    | ~                        | Pages per sheet:                      | 1 page<br>No Scaling |                      |      |

Aqui pode escolher o nº de páginas por folha que, por defeito são duas (2-Sided Print). Pode escolher uma só página por folha, ou alterar o eixo de rotação, na impressão frente/costas.

|   | Job Type:                    |       | 73 | 2-Sided Printing: |           |
|---|------------------------------|-------|----|-------------------|-----------|
|   | NUMBER                       |       |    | 1-Sided Print     |           |
|   | Paper:                       |       | -  | 2-Sided Print     | ort E dag |
| 1 | -A4 (210 x 297 mm)<br>-White |       |    | Black and White   | ioir Euge |
|   | Printer Default Type         |       | ~  |                   | 10        |
|   |                              |       |    |                   |           |
|   |                              |       |    |                   |           |
|   |                              |       |    |                   |           |
|   |                              |       |    |                   |           |
|   |                              |       |    |                   |           |
|   |                              |       |    |                   |           |
|   |                              |       |    |                   |           |
|   |                              | ••••• |    |                   |           |
|   |                              |       |    |                   |           |
|   |                              |       |    |                   |           |
| 2 |                              |       |    |                   |           |
| 5 |                              |       |    |                   |           |

Se pretender alterar qualquer valor da impressão definida por defeito (A4, retrato) em 'Paper' seleccione 'Other Size':

| X7328_SI on crab Properties                                        |                                    | Paper Size                                                                                                    |
|--------------------------------------------------------------------|------------------------------------|----------------------------------------------------------------------------------------------------|
| Paper/Output Layout/Watermark Image Options A                      | dvanced                            | Output Paper Size:                                                                                                    |
| Job Type:<br>Normal Print                                          | 2-Sided Printing:<br>2-Sided Print | A4 (210 × 297 mm)                                                                                                    |
| Paper:                                                             | Output Color:                      | Scale Options:                                                                                                    |
| White<br>Printer Default Type                                      | Black and White                    | Automatically Scale                                                                                                    |
| A4 (210 x 297 mm), White, Plain<br>A3 (297 x 420 mm), White, Plain |                                    | Center                                                                                                    |
| Other Size<br>Other Color<br>Other Type<br>Select By Tray          |                                    | Original Document Size:         100%           A4 (210 x 297 mm)         Image: Control of the second second s |
| Advanced Paper Selection                                           |                                    |                                                                                                    |
| Transparency Separators<br>Covers                                  |                                    | Portrait                                                                                                    |
|                                                                    |                                    | Portrait Landscape Rotated Landscape DK Cancel                                                                                                    |
|                                                                    | Help                               |                                                                                                    |
|                                                                    | Saved Settings:                    | Aqui indicamos que o original é 'paisagem' e não retrat                                                                                                    |
| (FROX                                                              | OK Cancel                          |                                                                                                    |

Aqui define o tamanho do documento original e o tamanho da folha a imprimir (disponíveis o A4 e o A3). Neste exemplo estamos a imprimir um documento A4 e a redimensioná-lo automaticamente para A3.

| Output Paner Size              |      |      |
|--------------------------------|------|------|
| A3 (297 x 420 mm)              |      |      |
| Scale Options:                 |      |      |
| Automatically Scale            | ×    |      |
| Automatically Scale            |      |      |
| No Scaling                     |      | 1000 |
|                                | [141 | %]   |
| Uriginal Document Size:        |      |      |
| [A4 (210 x 297 mm]             |      |      |
| Original Document Orientation: |      |      |
| original boounone onontation.  |      |      |

Caso pretenda imprimir em papel de gramagem diferente da habitual (A4 - 80gr) em 'Paper' deverá seleccionar 'Other Type'. Neste exemplo seleccionamos cartolina até 160gr:

| X7328_SI on crab Properties Paper/Output Layout/Av/atermark Image Options Job Type:                                                                                                    | Automatically Select                                                                                                    | X    |
|----------------------------------------------------------------------------------------------------|----------------------------------------------------------------------------------------------------|------|
| At (210 × 297 mm)<br>At (210 × 297 mm)<br>At (210 × 297 | Heavyweight Reloaded<br>Extra Heavyweight Reloaded<br>Extra Heavyweight Reloaded<br>Recycled<br>Bond<br>Labels<br>Preprinted<br>Envelope<br>Lightweight<br>Gloss<br>Gloss Reloaded<br>Heavyweight Gloss<br>Heavyweight Gloss Reloaded<br>Custom Type 1 | 2    |
| Transparency Separators<br>Transparency Separators<br>Covers<br>More Status                                                                                                    | Lustom Type 3<br>Custom Type 3<br>Custom Type 4<br>Custom Type 5<br>Other Type<br>Saved Settings:<br>Driver Defaults                                                                                                    | Help |

Verifique sempre se o papel que pretende está colocado numa das gavetas da impressora. Para o fazer seleccione 'Advanced Paper Selection'.

| Job Type:<br>Normal Print                                                                                                    | ŢI                                                                                                    | 2-Sided Printing:<br>2-Sided Print                                                                                                    | ~                                                                                                    |
|----------------------------------------------------------------------------------------------------|----------------------------------------------------------------------------------------------------|----------------------------------------------------------------------------------------------------|----------------------------------------------------------------------------------------------------|
| Paper:<br>-A4 (210 x 297 mm)<br>-White<br>-Plain                                                                                                    |                                                                                                    | Output Color:<br>Color                                                                                                    | ~                                                                                                    |
| ✓ A4 (210 x 297 mm), White, Plain<br>A3 (297 x 420 mm), White, Plain<br>A4 (210 x 297 mm), White, Heavyweight<br>A4 (210 x 297 mm), White, Transparency |                                                                                                    |                                                                                                    |                                                                                                    |
| Other Size<br>Other Color<br>Other Type<br>Select By Tray                                                                                               | :                                                                                                    |                                                                                                    |                                                                                                    |
| Advanced Paper Selection<br>Transparency Separators                                                                                                    |                                                                                                    |                                                                                                    |                                                                                                    |
|                                                                                                    |                                                                                                    |                                                                                                    | Help                                                                                                    |
|                                                                                                    | Job Type:<br>Normal Print Page: A4 (210 x 237 mm) White Plain A3 (237 x 420 mm), White, Plain A3 (237 x 420 mm), White, Plain A4 (210 x 297 mm), White, Plain A4 (210 x 297 mm), White, Heavyweight A4 (210 x 297 mm), White, Transparency Other Size Dther Color Other Type Select By Tray Advanced Pager Selection Transparency Separators Covers | Job Type:<br>Normal Print Page: A4 (210 x 237 mm) White Plain A3 (237 x 420 mm), White, Plain A3 (237 x 420 mm), White, Plain A4 (210 x 237 mm), White, Heavyweight A4 (210 x 237 mm), White, Transparency Other Size Other Size Other Color Other Type Select By Tray Advanced Pager Selection Transparency Separators Covers | Job Type:       Z-Sided Printing:         Normal Print       Z-Sided Printing:         Paper:       Z-Sided Print         A4 (210 x 297 nm), White, Plain       Z-Sided Printing:         A4 (210 x 297 nm), White, Plain       Z-Sided Printing:         A3 (270 x 420 nm), White, Plain       Z-Sided Printing:         A4 (210 x 297 nm), White, Plain       Z-Sided Printing:         A4 (210 x 297 nm), White, Plain       Z-Sided Printing:         A4 (210 x 297 nm), White, Plain       Z-Sided Printing:         Color:       Differ Size         Other Size       Differ Size         Other Type       Select By Tray         Select By Tray       Z-Size Size Size Size Size Size Size Size |

## Obterá uma relação semelhante a esta:

| dvanced Paper Selection    |       |              |                                                                                                    |
|----------------------------|-------|--------------|----------------------------------------------------------------------------------------------------|
| Paper in the Trays:        |       |              |                                                                                                    |
| Tray Size                  | Color | Туре         | ]                                                                                                    |
| 🔳 Tray 1 A4 (210 x 297 mm) | White | Plain        | 1000                                                                                                   |
| 🔳 Tray 2 A3 (297 x 420 mm) | White | Plain        |                                                                                                    |
| 🔳 Tray 3 A4 (210 x 297 mm) | White | Heavyweight  |                                                                                                    |
| 🖃 Tray 4 A4 (210 x 297 mm) | White | Transparency |                                                                                                    |
| Bypass 'Unconfirmed*       | White | Heavyweight  | e                                                                                                    |
| Paper Tray:                |       |              |                                                                                                    |
| Automatically Select       |       |              |                                                                                                    |
| Paper Size:                |       |              |                                                                                                    |
| 44 (210 x 297 mm)          |       |              | )                                                                                                    |
| Jutput Paper Color:        |       |              | Paper Mismatch Detected:                                                                               |
| White                      |       |              | A4 (210 x 297 mm), Extra Heavyweight, White doe:<br>not appear to be loaded in the device. You will be |
| Jutput Paper Type:         |       |              | prompted at the device to load the correct paper ar                                                    |
| Extra Heavyweight          |       | ~            | apply the attributes to the tray.                                                                      |

Caso pretenda algum papel diferente do existente nas gavetas contacte o SIFEP antes de dar a ordem de impressão.

|                  | -                    |            |
|------------------|----------------------|------------|
| Тіро             | Gramagem             | Bandeja    |
| Plain A4         | papel até 100 gr     | Tray1      |
| Plain A3         | Papel até 100 gr     | Tray2      |
| Heavyweight      | cartolina até 160 gr | Tray3      |
| Transparency     | acetatos             | Tray4      |
| ExtraHeavyweight | cartolina até 200 gr | BypassTray |
|                  |                      |            |

tipos de papel disponibilizados na Xerox 7328 do SIFEP:

Caso esteja a imprimir acetatos e pretenda separadores entre as folhas, seleccione' Transparency Separators'. Por defeito não há separadores.

|      | Job Type:                              | 2-Sided Printing: |         |
|------|----------------------------------------|-------------------|---------|
| 8    | Normal Print 🛛 📉 🛒                     | 1 Sided Print     | .9      |
| 1822 | Paper:                                 |                   |         |
| 122  | -A4 (210 x 297 mm)                     | Uutput Color:     | 725     |
|      | -Clear                                 | Loior             |         |
|      | - I ransparency                        |                   |         |
|      | A4 (210 x 297 mm), White, Plain        |                   |         |
|      | A3 (297 x 420 mm), White, Plain        |                   |         |
|      | A4 (210 x 297 mm), White, Heavyweight  |                   |         |
|      | A4 (210 x 297 mm), White, Transparency |                   | /       |
|      | Other Size                             |                   |         |
|      | Other Color +                          |                   |         |
|      | Other Tupe                             |                   |         |
|      | Select By Tray                         |                   |         |
|      | Advanced Paper Selection               |                   |         |
|      | Transparency Separators                | <b>A</b>          |         |
|      | Covers                                 |                   |         |
|      |                                        |                   |         |
|      |                                        |                   | Help    |
|      |                                        |                   | <u></u> |
|      |                                        | Saved Settings:   |         |
|      |                                        | Javed Jettings.   |         |

| No Separators                                                         |
|-----------------------------------------------------------------------|
| No Separatore                                                         |
| Blank Senarators                                                      |
| Printed Separators                                                    |
|                                                                       |
| between each transparency.<br>These settings will only apply when the |
| paper type is set to Transparency.                                    |
| paper type is set to Transparency.                                    |

Com esta selecção sairia uma folha em branco entre cada acetato.

Caso pretenda imprimir várias páginas numa página, no tab **'Layout/Watermark'** indique o nº de páginas que pretende imprimir numa página. Aqui, na figura à esquerda seleccionamos 2 páginas /página e na figura à direita seleccionamos 4 páginas /página

| 🕏 X7328(Cor)_SI on crab Properties 🛛 🛛 🔀                                                                                                    | ♦ X7328(Cor)_SI on crab Properties                                                                                                    |
|----------------------------------------------------------------------------------------------------|----------------------------------------------------------------------------------------------------|
| Paper/Output Layout/Watermark Image Options Advanced                                                                                                    | Paper/Output Layout/Watermark Image Options Advanced                                                                                                    |
| Page Layout:<br>Pages Per Sheet (N-Up):<br>1 2 4 6 9 16<br>Booklet Layout:<br>Booklet Dptions<br>Page Layout Options<br>Page Layout Options<br>Page Page Page Page Page Page Page Page | Page Layout:<br>Pages Per Sheet (N-Up):<br>1 2 4 5 15<br>Docklet Dayout:<br>Booklet Options:<br>Page Layout Options:<br>Page Layout Options:<br>Page Layout Options:<br>Page Layout Options:<br>Page Layout Options:<br>Page Borders<br>Watermark:<br>[rorne] |
| Help                                                                                                    | Нер                                                                                                    |
| Saved Settings:                                                                                                    | A B B B B B B B B B B B B B B B B B B B                                                                                                    |
| XEROX OK Cancel                                                                                                    | XEROX OK Cancel                                                                                                    |

Na janela, à direita, vemos uma figura que mostra o resultado final e indica a charneira (TOP BINDING e LEFT BINDING, respectivamente)

Pode ainda imprimir em 'Booklet' (tranforma, por exemplo, 4 folhas A4, num desdobrável de 1 folha A4). Em 'Layout/Watermark' active a opção 'Booklet Layout':

| X7328(     | Cor)_SI on crab Properties                |        |
|------------|-------------------------------------------|--------|
| Paper/Outp | u Layout/Watermark Image Options Advanced |        |
|            | Page Lavout:                              |        |
|            | Pages Per Sheet (N-Up):                   |        |
|            | 1 2 4 6 9 16                              |        |
|            | Booklet Lavout:                           |        |
|            | Booklet Options                           | 1      |
|            |                                           |        |
|            | Page Layout Uptions:                      |        |
|            | 2.Sided Print                             |        |
|            | No Page Borders                           |        |
|            |                                           |        |
|            | Watermark:                                | 7      |
|            | (none)                                    |        |
|            |                                           |        |
|            |                                           |        |
|            |                                           |        |
|            |                                           |        |
|            |                                           |        |
|            |                                           | Help   |
| 1.0        |                                           |        |
|            | Saved Settings:                           |        |
|            | More Status Driver Defaults *             | Ľ      |
| VEDO       | V Cov                                     |        |
| AFRU.      | L UK                                      | Cancel |